## 7. Neptune Meet Results Guide

5/30/2018

The results computer operator is responsible for taking the results packet from the admin, downloading the data from the Dolphin and Colorado, make any adjustments to the data as prescribed by the admin, generate a preliminary report for the admin, make any final changes the admin requests, then publish reports to post, announce and give to awards, the latter also with labels to affix to the awards, if applicable.

## **Table of Contents**

| 1. Re | esults                                         | 2  |
|-------|------------------------------------------------|----|
| 1.1.  | Move swimmers or relay teams                   | 2  |
| 1.2.  | For each heat:                                 | 2  |
| 1.    | .2.1. Get times                                | 2  |
| 1.    | .2.2. DQ                                       |    |
| 1.3.  | Edit times                                     | 3  |
| 1.    | .3.1. Verify Times with Timing System Printout |    |
| 1.4.  | Score/List                                     | 3  |
| 1.5.  | Print Preliminary Results                      | 4  |
| 1.6.  | Schedule swim-off                              | 6  |
| 1.7.  | Send event packet to admin for approval        | 6  |
| 1.8.  | Make corrections to results, if necessary      | 7  |
| 1.9.  | Print 2 to 3 more copies of results report     | 7  |
| 1.10. | . Create Awards Labels                         | 8  |
| 1.11. | . Prepare reports for runner                   | 9  |
| 1.11  | If posted results need to be corrected         | 9  |
| 2. Fo | or swim-off events                             | 9  |
| 2.1.  | Create swim-off event                          | 9  |
| 2.2.  | Add swim-off event to session                  |    |
| 2.3.  | Add athletes to swim-off event                 | 10 |
| 2.4.  | Update original event with new places only     | 10 |
| 3. Fo | or split-off events                            |    |
| 3.1.  | Create split-off event                         |    |
| 3.2.  | Add split-off event to session                 |    |
| 3.3.  | Add athlete to split-off event                 | 11 |
| 3.4.  | Complete the event                             | 11 |
| 4. A  | ssemble event packet and store                 |    |
| 5. Pı | ublishing on the internet using Meet Mobile    |    |
| 6. C  | Computer Operator Results Checklist            |    |

## 1. Results

Stop results if seeding comes in - seeding is more critical to keep the meet moving. If a stack of results comes in, do it in event order. See end of this section for a checklist.

#### **1.1.** Move swimmers or relay teams

Click Session, select session, then click OK.

Select event.

If the Colorado Meet Program or relay cards show athletes or relay teams swimming in a different lane from what they were assigned, edit each lane requiring a change by:

For individual events:

Click Adjust. Select Display Eligible Athletes. Double-click on swimmer's name to move them out of their assigned lane and down to the eligible list. Click OK to confirm scratch. Drag and drop the new swimmer in to the lane. Click Save.

For relays:

Go to Relays and make swimmer adjustments, similar to seeding.

#### **1.2.** For each heat:

#### 1.2.1. Get times

Get Times and modify as required:

Click the heat number if not already highlighted.

If using Colorado, make sure race number is same as what is noted on Colorado program. Click Get Times.

If using the Dolphin and it says it can't find times, particularly after closing and reopening Meet Manager, you may have to decrement the meet number:

Interfaces, Timer (CTSD), Select Data Stored from CTSD.

Previous Meet

Close

Select file number that corresponds with the number hand written on Colorado sheet left margin. Click OK.

If it says times do not match, click Accept anyway.

If it says you already downloaded these times, stop and figure out what is going on. Someone may have downloaded results and overwrote a previously scored event.

#### 1.2.2. DQ

If a swimmer was DQd as noted on the Colorado Sheet, click DQ on the row with their name.

Double check name matches DQ slip written up and added to the packet.

#### **1.3.** Edit times

If a swimmer's time is edited on the Colorado sheet, edit it by overwriting the Prelim or Final time value.

If extra backup times are present causing a time in a no show lane, delete them and the preliminary or final time and type NS in the preliminary or final time.

Look at heat results printout from Colorado or Dolphin screenshot and verify that all times are correct.

If all times don't match, verify you are on the right event and heat, and that the meet number and file number on the Colorado Meet Program and heat result printout and reget times.

If prelim or final times are slightly off and there are missing or more backup watch times are present when using the Dolphin, edit both the backup and final times to match the screen shot.

#### **1.3.1.** Verify Times with Timing System Printout

Check at least the first and last final time In Meet Manager with the printout from the timing system. If using the Dolphin, check every lane, and edit any that deviate from the printout. Timers can accidentally press the buttons after the screen print which can resume the watch and alter a swimmer's time. *Note: being able to disable button pushes after finish like on the Colorado would be desirable and asked for but CTS said they had no plans to change the Dolphin software to do this.* 

If the result row for a swimmer is highlighted in yellow, it means that there is more than 0.3 seconds spread across the results and that the admin needs to either verify the time calculated or to select a different time, so make sure those results are marked up by the admin and you have edited them accordingly.

#### 1.4. Score/List

Once all heat times are gotten and modified as required: For prelims, click List. For Timed Finals or Finals, click Score. This brings up a results report.

### **1.5.** Print Preliminary Results

If a preliminary event and/or a scoring meet, verify DQ first and last names, then print one copy of the report that automatically came up by clicking the printer icon near the upper left.

If a final event in a non-scoring meet:

Close the report that automatically launches.

Select Reports, Results.

If this is the first time running Results Reports since the application was launched, format the report by verifying that only the following are selected:

On the top of the form: Gender = AllRounds = All Rounds Indiv + Relays Under the Columns / Format tab: Report Type Columns = Single Deselect One Event Per Page Athlete ID = None Time Stamp = Date / Time Top How Many = leave blank Under the Include in Results Tab: Time Stds, if CBA time standards meet Entry Qualifying Time Entry Times No Shows **Time Trial Events** Points, if scoring meet Under the Splits / Sort Order / Selected Teams Splits = Cumulative Sort Order = Event # Order Selected Teams = All Teams On the Preferences tab Select "flag over-achievers with a "+" Click OK

Select Session.

Select Event.

#### Click Create Report. Verify the report is formatted like this for Prelims:

Zone 3 - Championship Meet

## Hy-Tek's MEET MANAGER 0:01 AM 2/20/2014 Page 1 Neptune Swimming Invitational 14-Under - 2/14/2014 to 2/16/2014 Results

| Even       | t 7 Girls 11 Year Olds 500          | Yard F  | reestyle                 |           |             |   |
|------------|-------------------------------------|---------|--------------------------|-----------|-------------|---|
|            | Name                                | Age     | Team                     | Seed Time | Prelim Time |   |
| Prelin     | ninaries                            |         |                          |           |             |   |
| 1          | Tupe, Ayesha Y                      | 11      | Sierra Marlins-SN        | 6:20.05   | 5:56.52     | q |
| 2          | Imamoto, Brooke A                   | 11      | Davis Aquadarts-SN       | 6:43.43   | 6:04.34     | q |
| 3          | Monks, Megan A                      | 11      | Neptune Swimming-PC      | 6:28.29   | 6:14.74     | q |
| 4          | Anderson, Selby B                   | 11      | Davis Aquadarts-SN       | 6:31.71   | 6:20.17     | q |
| 5          | Smits, Emma E                       | 11      | Neptune Swimming-PC      | 6:33.33   | 6:21.07     | q |
| 6          | Freeworth, Laura M                  | 11      | Arden Hills Swim Team-SN | 6:38.41   | 6:26.64     | q |
| 7          | Harris, Olivia L                    | 11      | Davis Aquadarts-SN       | 6:44.09   | 6:43.79     | q |
| 8          | Perkins, Avery W                    | 11      | Neptune Swimming-PC      | 6:55.75   | 7:25.32     | q |
| Even       | t 7 Girls 12 Year Olds 500          | Vard F  | reestvle                 |           |             |   |
| LVI        | Name                                | Age     | Team                     | Seed Time | Prelim Time |   |
|            |                                     |         |                          |           |             |   |
| Prenn<br>1 | Unaries<br>Vyvon Julie M            | 12      | Montuna Swimming DC      | 5:20.76   | 5.27.00     | a |
| 1          | Kwali, Julie M                      | 12      | Neptune Swimming-PC      | 5:42 00   | 5:40.42     | q |
| 2          | Flath Cillia I                      | 12      | Neptune Swimming-PC      | 5.42.88   | 5.40.45     | q |
| 3          | Flaul, Glille L<br>Divede Keienne C | 12      | Orinda Aquatics-PC       | 6:03.09   | 5:47.65     | q |
| 4          | Pineda, Kelanna G                   | 12      | Davis Aquadarts-SN       | 6:07.59   | 5:47.68     | q |
| 2          | Scobey, Taylor S                    | 12      | Neptune Swimming-PC      | 5:51.95   | 5:54.40     | q |
| 6          | Meni, Emma K                        | 12      | Sierra Marlins-SN        | 6:36.11   | 5:54.50     | q |
| 1          | Yule, Katelyn A                     | 12      | Sierra Marlins-SN        | 5:53.92   | 5:57.54     | q |
| 8          | Moussa, Grace N                     | 12      | Neptune Swimming-PC      | 5:56.79   | 5:58.61     | q |
| 9          | Erickson, Meg S                     | 12      | Davis Aquadarts-SN       | 6:03.85   | 6:01.53     |   |
| 10         | Rodriguez, Tami D                   | 12      | Sierra Marlins-SN        | 6:13.59   | 6:04.52     |   |
| 11         | McGaughey, Maddie A                 | 12      | Orinda Aquatics-PC       | 6.04.26   | 6:11.12     |   |
| 12         | Hickerson Grace I                   | 12      | Davis Aquadarts-SN       | 5:59.15   | 6.11.63     |   |
| 13         | Largent Megan E                     | 12      | Sierra Marlins-SN        | 6:25.98   | 6.13.23     |   |
| 14         | Largent Sara K                      | 12      | Sierra Marlins-SN        | 6:28.96   | 6.14.98     |   |
| 15         | Schmitt Haley G                     | 12      | Sierra Marling-SN        | 6:16.87   | 6:15.29     |   |
| 16         | Keslin Ainsley N                    | 12      | Ouicksilver Swimming-PC  | 6:14.93   | 6:16.61     |   |
| 17         | Benson Havley Sue S                 | 12      | Davis Aquadarts-SN       | 6:38 59   | 6:48.89     |   |
|            | Strong, Mia D                       | 12      | Orinda Aquatics-PC       | 6:35.00   | NS          |   |
|            |                                     |         |                          |           |             |   |
| Even       | T7 GITIS 13 YEAT OLDS 500<br>Name   | Yard Fi | reestyle                 | Seed Time | Prelim Time |   |
|            | 1 valie                             | Age     | 1 cam                    | Seed Time | Trenin Time |   |
| Prelin     | ninaries                            |         |                          |           |             |   |
| 1          | Pastushenko, Dasha D                | 13      | Sierra Marlins-SN        | 5:36.69   | 5:17.78     | q |
| 2          | Fackenthal, Amalie K                | 13      | Arden Hills Swim Team-SN | 5:19.52   | 5:30.68     | q |
| 3          | Denner, Madelynn I                  | 13      | Sierra Marlins-SN        | 5:48.46   | 5:36.66     | q |
| 4          | Bartylla, Emily R                   | 13      | Arden Hills Swim Team-SN | 5:39.16   | 5:37.10     | q |
| 5          | Jones, Cassidy N                    | 13      | Sierra Marlins-SN        | 5:48.09   | 5:47.05     | q |
| 6          | Beaulieu, Megan C                   | 13      | Quicksilver Swimming-PC  | 5:42.90   | 5:47.45     | q |
| 7          | Moroz, Daniela M                    | 13      | Orinda Aquatics-PC       | 5:42.19   | 5:50.00     | q |
| 8          | Caughey, Elizabeth C                | 13      | Neptune Swimming-PC      | 6:00.12   | 5:50.83     | q |
| 0          | Denner Fleng M                      | 12      | Sierra Marling_SN        | 6.10.86   | 5.57 54     |   |
| 9<br>10    | Dride Dochel E                      | 10      | Nontuna Suringgia - DC   | 5.50.02   | 5.55 20     |   |
| 10         | FILL, NACHELE                       | 15      | Reptuite Swinining-PC    | 5.50.05   | 5.55.58     |   |

Zone 3 - Championship Meet

#### Hy-Tek's MEET MANAGER 0:03 AM 2/20/2014 Page 1 Neptune Swimming Invitational 14-Under - 2/14/2014 to 2/16/2014 Results - Friday February 08, 2013

#### Event 2 Boys 13 Year Olds 400 Yard IM

| Meet | Qua | ifying: | 5:33.79 |  |
|------|-----|---------|---------|--|
|------|-----|---------|---------|--|

|   | Name               | Age | Team                     | Seed Time | Finals Time |
|---|--------------------|-----|--------------------------|-----------|-------------|
| 1 | Dolley, Nicholas A | 13  | Sierra Marlins-SN        | 4:31.40   | 4:26.52     |
| 2 | Baker, Alec D      | 13  | Orinda Aquatics-PC       | 4:30.27   | 4:38.59     |
| 3 | Johnson, Hayden C  | 13  | Arden Hills Swim Team-SN | 4:50.85   | 4:47.92     |
| 4 | Black, Cooper D    | 13  | Arden Hills Swim Team-SN | 4:54.38   | 4:54.19     |
| 5 | Chu, Jonathan K    | 13  | Sierra Marlins-SN        | 4:58.68   | 4:55.14     |
| 6 | Wheeler, Michael A | 13  | Orinda Aquatics-PC       | 5:06.44   | 4:55.21     |
| 7 | MA, Arden W        | 13  | Unattached-SN            | 5:04.37   | 4:55.31     |
| 8 | Madden, John T     | 13  | Neptune Swimming-PC      | 4:49.03   | 5:00.44     |
| 9 | Ranaweera, Seth B  | 13  | Sierra Marlins-SN        | 5:24.51   | 5:03.03     |
|   | Rescate, Noah      | 13  | Arden Hills Swim Team-SN | 4:38.58   | NS          |
|   | Sewell, Dylan R    | 13  | Arden Hills Swim Team-SN | 4:55.37   | NS          |

Verify DQ first and last names.

Click print icon. Verify copy is printed by printer.

Close Print window.

Close Results window.

#### **1.6.** Schedule swim-off

If two swimmers are tagged with asterisks as having the same time, tell head referee that they need to schedule a swim-off.

#### **1.7.** Send event packet to admin for approval

Attach results to top of event packet with clothes pin, and give to runner for approval by Admin.

### **1.8.** Make corrections to results, if necessary

When the event packet comes back from the admin via the runner, the results computer operator makes any required corrections.

### **1.9.** Print 2 to 3 more copies of results report

Do for all meets except Masters.

Select Reports, Results.

Select Session.

Select Event.

Click Create Report.

Type number of copies to make, 2 to 3:

1 to Post

1 for Awards, if finals and awards are being given for the age group of this event, or 1 for scratch table, if prelims

If printing a large number of event results explicitly for awards, display top 8 only

If printing for awards that will be sent to teams afterwards, select all events and filter by team

1 for announcer, if prelims

Click Print icon below big print icon.

Close Print window.

Close Results window.

#### 1.10. Create Awards Labels

If finals and awards are being given, Select Labels, Award Labels.

If this is the first time running Award Labels since the application was launched, format the report by verifying that only the following are selected:

Gender = All Rounds = Finals only Indiv + Relays Label Selection = Laser 3 x 10 Individual Places = see meet sheet Relay Places = see meet sheet Award Type = Standard Award Label Sort By = Event Number

Select Session.

Select Event.

Click Create Labels. Make sure they look like this:

| Place: 1st Time: 1:27.45 PC A       |  |  |  |  |  |  |
|-------------------------------------|--|--|--|--|--|--|
| #203 Girls 8 & Under 100 Yard IM    |  |  |  |  |  |  |
| Gagnon, Anya 8                      |  |  |  |  |  |  |
| SEBASTOPOL SEA SERPENTS - 1/18/2014 |  |  |  |  |  |  |
| Zone 3 SC Championships             |  |  |  |  |  |  |

Place: 4th Time: 1:40.29 PC A #203 Girls 8 & Under 100 Yard IM Bretz, Layla 7 WESTSIDE AQUADUCKS - 1/18/2014 Zone 3 SC Championships

Place: 7th Time: 1:52.49 #203 Girls 8 & Under 100 Yard IM Wrede, Alice 8 ST. HELENA SWIM CLUB - 1/18/2014 Zone 3 SC Championships Place: 2nd Time: 1:34.72 PC A #203 Girls 8 & Under 100 Yard IM Razo, Kiana 8 MARIN PIRATES - 1/18/2014 Zone 3 SC Championships

Place: 5th Time: 1:43.42 PC A #203 Girls 8 & Under 100 Yard IM Melendez, Niccole 8 MLK JR. BLUE DOLPHIN YOUTH SWI - 1/1 Zone 3 SC Championships

Place: 8th Time: 1:53.22 #203 Girls 8 & Under 100 Yard IM Breen, Sadie 8 HUMBOLDT SWIM CLUB - 1/18/2014 Zone 3 SC Championships Place: 3rd Time: 1:39.80 PC A #203 Girls 8 & Under 100 Yard IM Heffernan, Lila 7 ST. HELENA SWIM CLUB - 1/18/2014 Zone 3 SC Championships

Place: 6th Time: 1:48.38 PC A #203 Girls 8 & Under 100 Yard IM Hemsworth, Audrey 8 MARIN PIRATES - 1/18/2014 Zone 3 SC Championships

Check for number of pages by pressing right arrow key until the page number stops incrementing. Open Open printer tray and insert as many label pages as needed. Up and down does not matter since they are symmetrical, but some printers are face down, others face up, and it depends on which tray – experiment first time with scratch paper.

Click small Print icon below big print icon.

Click OK to print 1 copy. Verify copy is printed by printer.

Close Print window.

To print more labels for first time A time award medals: Temporarily deselect Close Award Labels window.

#### 1.11. **Prepare reports for runner**

Stamp POST, ANNOUNCER and AWARDS on results reports and give along with awards labels to runner.

If a prelim ends with a tie between two swimmers for first through 10<sup>th</sup> place, a swim-off is required to determine who gets that place. The tie is denoted with an asterisk as below:

| Event 41 Girls 13 Year Olds 100 Yard Butterfly |     |                          |           |             |   |
|------------------------------------------------|-----|--------------------------|-----------|-------------|---|
| Name                                           | Age | Team                     | Seed Time | Prelim Time |   |
| Preliminaries                                  |     |                          |           |             |   |
| 1 Menzmer, Lizzie G                            | 13  | Arden Hills Swim Team-SN | 56.59     | 1:01.71     | a |
| 2 O'Brien, Ashleen S                           | 13  | Orinda Aquatics-PC       | 1:01.49   | 1:03.80     | q |
| 3 Welsh, Reilly S                              | 13  | Neptune Swimming-PC      | 1:03.28   | 1:04.00     | q |
| 4 Cosgrove, Zoe                                | 13  | Davis Aquadarts-SN       | 1:04.24   | 1:05.12     | q |
| 5 Gulvady, Maya S                              | 13  | Quicksilver Swimming-PC  | 1:06.10   | 1:06.22     | q |
| *6 Conrad, Avery S                             | 13  | Arden Hills Swim Team-SN | 1:06.87   | 1:06.82     | q |
| *6 Denner, Madelynn I                          | 13  | Sierra Marlins-SN        | 1:08.18   | 1:06.82     | q |
| 8 Pastushenko, Dasha D                         | 13  | Sierra Marlins-SN        | 1:08.76   | 1:07.15     | q |
| 9 Denner, Elena M                              | 13  | Sierra Marlins-SN        | 1:09.25   | 1:07.17     |   |
| *10 Reuter, Tina                               | 13  | Arden Hills Swim Team-SN | 1:04.84   | 1:08.62     |   |
| *10 Smith, Sydney K                            | 13  | Orinda Aquatics-PC       | 1:05.98   | 1:08.62     |   |
| Swim-Off Required                              |     |                          |           |             |   |
| 12 Moroz, Daniela M                            | 13  | Orinda Aquatics-PC       | 1:11.58   | 1:10.02     |   |
| 13 Killeen, Camille R                          | 13  | Unattached-PC            | 1:06.44   | 1:10.86     |   |

#### **1.11 If posted results need to be corrected**

Print on alternative colored paper, not white paper, and mark "revised".

## 2. For swim-off events

If there was a tie for finals, a swim-off event is required. Coordinate with head referee.

#### **Create swim-off event** 2.1.

**Events** 

Add

Number the event with the same last two digits, but increment the first digit above regular event numbers Individual/Relay = Individual Select Gender, male or female

Select age group Select distance Select stroke Rounds = Timed Finals Do not Score Event Event Type = Swim-Off Event OK

#### 2.2. Add swim-off event to session

Sessions Select session Double-click on event to add to session X X

## 2.3. Add athletes to swim-off event

Add the athletes to the event: Athletes Gender = Both Show Relays Click on letter of last name of first swimmer Click on new event Click on letter of last name of second swimmer Click on new event X

Then seed event, create Event Programs and Lane/Time Sheets per instructions in Seeding section. When race is over, process Swim-Off results per above instructions.

## 2.4. Update original event with new places only

Run Select session Select event Click JD Type new places in JD column for both swimmers OK List X

Then redo results on original event.

# 3. For split-off events

If the first leg in a relay fills out a card and gets timers to take times like this:

Insert picture of filled in split-off form here

### **3.1.** Create split-off event

Events Add Number the event with the same last two digits, but increment the first digit above regular event numbers Individual/Relay = Individual Select Gender, male or female Select age group Select distance if leg Select stroke Rounds = Timed Finals Do not Score Event Event Type = Standard OK

## 3.2. Add split-off event to session

Add event to session: Sessions Select session Double-click on event to add to session X X

## **3.3.** Add athlete to split-off event

Add the athlete to the event: Athletes Gender = Both Click on letter of last name of first swimmer Click on new event Click on letter of last name of second swimmer Click on new event X

## **3.4.** Complete the event

Seed the event, per instructions above. Score and create results per above. Add it as a sub event to the main event.

# 4. Assemble event packet and store

From top to bottom:

- Final results
- Preliminary packet
- Finals scratch sheets
- Final packet
  - o DQ slips
  - Colorado sheet
  - Referee sheet
  - Timing system heat results printouts
  - $\circ$  Lane timer sheets or relay cards

Use the heavy duty stapler to staple together.

Write number of event and circle it on the back of the bottom sheet with a thick red pen. Put in box to store for at least 1 year.

# 5. Publishing on the internet using Meet Mobile

Meet Mobile - Swim Meet Manager 5.0Db - Manual Upload

|Setup|

Click Set-up --> Meet Mobile Publishing

Setting Tab: Select Full Meet Data Check Free Heat Sheets Agree to contract (enter name and birthday) Click Confirm

Publish Tab: Select Team scoring option (normally Do not publish team scores or no team scores in this meet) De-select Display the event time line (unless explicitly told not to) Click Publish General Meet Information Click Publish Psych Sheets and Heat Sheets

Upon opening meet manager each time: Click Run Click Meet Mobile Click OK

|Configure Internet Access| for one computer while connected to the local network (note: Dolphin computer should not be connected to the internet)

All computers are connected to the switch via ethernet Connect one computer to smartphone wi-fi mobile hotspot in addition to ethernet connection

Open Control Panel

Click Network and Internet Click Network and Sharing Center Click Change adapter settings

Double-click Ethernet Click Properties Double-click Internet Protocol Version 4 (TCP/IPv4) Click Advanced De-select Automatic Metric Enter a large number (ex: 100) Click OK, OK, OK, Close

Double-click Wi-Fi Click Properties Double-click Internet Protocol Version 4 (TCP/IPv4) Click Advanced De-select Automatic Metric Enter a small number (ex: 1) Click OK, OK, OK, Close This page intentionally left blank so the following page can be removed and put in a clear shield and used as a quick reference during the meet.

# 6. Computer Operator Results Checklist

Seeding takes priority. Work on earliest event number. From top level menu select Run, then select Session.

For each event:

- Select event
- Move or add swimmers or relay teams as needed
- For each heat:
  - Verify race number with Colorado program note if applicable
  - Get times, verifying correct event and heat
  - Verify times with timing equipment printout
  - DQ as needed
  - Edit times as needed
- Score (final) or List (prelim)
- Re-verify DQ and NS names and time edits
- Close score/list report, then create and print preliminary result report with proper format for admin approval

Once admin approves:

- Print 2-3 more Result reports
  - 2 for prelim 1 to post, 1 for announcer
  - 1 to 3 for finals 1 to post, 1 for announcer if announcing, and 1 for awards if awards being given for this event
- Print Labels, if finals and awards are being given to that event
- Staple finals, prelims and scratch sheets together with large stapler and store